## Using the Randolph County Register of Deeds Website

- 1. Go to the Website: <u>www.randrod.com</u>
- 2. Click Real Estate Records
- 3. Click View Online Records
- 4. Read the disclaimer and the systems requirement and click the link
- 5. Click on the old index books tab
- 6. Click Grantee or Grantor
- 7. Scroll down to the bottom of the date range box and be sure 1776-1947 is highlighted
- 8. Type the last name of the person you are searching for in the Search name box
- 9. Click search
- 10. Use the Red arrows to scroll through until you find the name you are looking for
- 11. Type the page number next to the name in the page box at the top of the page and click go
- 12. Use the red arrows again to page through until you find the specific transaction you are looking for
- 13. There will be a book and page number next to the transaction enter these at the top of the page in the book and page number under view document image
- 14. Scroll down the page to be sure you have found what you are looking for.
- 15. Click on the link to open image in a new window
- 16. Hover your mouse at the top of the page until the black bar appears. This will have the download and print options.